# 6500/6880即时接入/FEX设计的数据包转发故障 排除

# 目录

简介 一、背景情况 2.排除数据包流故障(FEX ->控制器) 2.1. FEX 2.1.1.接口计数器 2.1.2.数据包捕获 2.1.3.数据包重定向到FEX CPU。 2.2.控制器 2.2.1. MAC地址表 2.2.2.数据包捕获 2.2.3.拉丁美洲 排除数据包流故障(控制器 — > FEX) 3.1.控制器 3.1.1.数据包捕获 3.1.2.拉丁美洲 3.2. FEX 3.2.1.数据包重定向到FEX CPU。 4.总结

# 简介

本文档介绍如何对Catalyst 6500/6880系列即时接入网络中的数据包转发进行故障排除。

# 一、背景情况

建议用户完全了解基于即时接入网络的设计、VNTAG格式和数据包转发逻辑。

有关Catalyst 6500/6880即时接入的即时接入架构的其他信息,请访问:

Cisco Catalyst即时接入解决方案白皮书

对此拓扑进行了所有进一步分析:

VSS VLAN10: MAC: 0000.0000.0001 SVI : 10.0.0.1

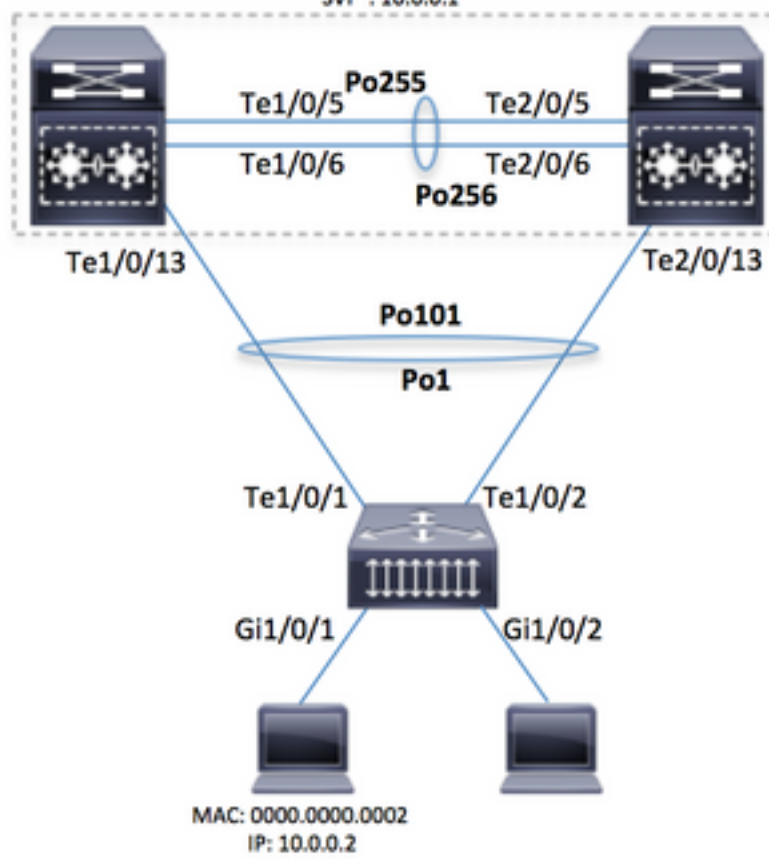

警告:此处介绍的步骤仅在实验室设置中运行或在Cisco TAC工程师的直接监督下运行。

**注意:要成功运行此处显示的一些命令,**在Cisco Catalyst 6500/6880控制器上启用"service internal"(隐藏命令),该控制器会解锁某些特定于隐藏/TAC的命令:

6880#configure terminal 6880(config)#service internal 在指定的分钟数内启用对FEX的完全访问(需要服务内部):

6880#test platform software console fex <fex-id> enable timeout <minutes>

# 2.排除数据包流故障(FEX ->控制器)

在本节中,数据包从即时接入/FEX(交换矩阵扩展器)接口(连接到Gi1/0/1的主机)流到Cisco Catalyst 6500/6880系列控制器,其中描述了最终数据包转发决策。

### 2.1. FEX

要确定FEX入口接口(Gi1/0/1)上是否收到数据包,可以使用以下方法:

### 2.1.1.接口计数器

生成数据包数并验证数据包在FEX上可见:

```
6880#show int gil01/1/0/1 | in packets input
101 packets input, 151894 bytes, 0 no buffer
6880#show counters interface gil01/1/0/1 delta | in InPackets|InUcastPkts|InMcastPkts
1. InPackets = 104
3. InUcastPkts = 102
4. InMcastPkts = 2
```

注意:根据设计,FEX上的MAC地址表始终为空,因为MAC学习仅在控制器上进行。

#### 2.1.2.数据包捕获

如果需要捕获来自FEX的数据包以进一步排除故障,可以直接在FEX上配置SPAN会话(以便在 FEX上执行数据包复制)。 主要要求是SPAN目的地与SPAN源连接到同一FEX:

6880#attach fex 101 Attach FEX:101 ip:192.1.1.101 Trying 192.1.1.101 ... Open User Access Verification

Password: cisco FEX-101>enable Password: cisco FEX-101#conf t FEX-101(config)#monitor session 1 source interface gi1/0/1 FEX-101(config)#monitor session 1 destination interface gi1/0/2 此配置与直接在6880上配置数据包捕获(即SPAN会话)的场景不同:

6880#configure terminal 6880(config)#monitor session 1 source interface gi101/1/0/1 6880(config)#monitor session 1 destination interface gi101/1/0/2 当在FEX上配置数据包捕获时,数据包复制也会在FEX本身上发生,如果FEX与控制器之间存在通 信问题,则会在目的端口上观察数据包。如果直接在6880上配置数据包捕获(请参见第二个示例

),则数据包复制发生在控制器本身,如果控制器和FEX之间存在通信问题,则可能导致不正确的 分析。使用此方法,SPAN目标可以连接到任何端口/FEX)。

这可以通过检查6880上的复制SPAN计数器来确认。

#### 直接在FEX上配置的SPAN会话 — 所有计数器等于0:

| 6880#clear platform hardware capacity rewrite-engine counter               |            |       |      |    |   |   |  |   |           |  |
|----------------------------------------------------------------------------|------------|-------|------|----|---|---|--|---|-----------|--|
| Clear rewrite-engine counter for both switches [confirm]                   |            |       |      |    |   |   |  |   |           |  |
| 6880#sh platform hardware capacity rewrite-engine performance   in SPAN RX |            |       |      |    |   |   |  |   | n SPAN RX |  |
| 1/5                                                                        | 0          | 0x210 | SPAN | RX | 0 | 0 |  | 0 |           |  |
| 1/5                                                                        | 0          | 0x211 | SPAN | RX | 1 | 0 |  | 0 |           |  |
| (                                                                          | $(\ldots)$ |       |      |    |   |   |  |   |           |  |

直接在控制器上配置的SPAN会话 — 计数器对应于复制的数据包数。复制发生在不必属于活动 VSS机箱的入口控制器模块上。(示例:机箱2 /模块5)。

| $(\ldots$ | > |       |         |   |     |   |
|-----------|---|-------|---------|---|-----|---|
| 2/5       | 0 | 0x211 | SPAN RX | 1 | 0   | 0 |
| 2/5       | 1 | 0x210 | SPAN RX | 0 | 0   | 0 |
| 2/5       | 1 | 0x211 | SPAN RX | 1 | 0   | 0 |
| 2/5       | 2 | 0x210 | SPAN RX | 0 | 102 | 0 |

(...)

#### 2.1.3.数据包重定向到FEX CPU。

第2点中介绍的SPAN的替代方法是将数据包重定向到FEX CPU。使用log语句创建ACL,并将其附加到入口接口(在我们的场景中:Gi1/0/1)并运行调试以捕获这些数据包。这还允许收集有关FEX上数据包转发决策的其他详细信息。

注意:此调试可能导致控制器交换机上出现高CPU情况,以防有大量数据包。

**注意:**如果存在一堆即时接入交换机,则需要在受监控端口的本地交换机上运行调试。通过运行命 令"session <switch-no>"登录堆叠中的另一台交换机,其中switch-no对应于交换机编号(例如,对于 接口gi2/0/1,switch-no为2;对于接口5/0/11,switch-no为5,依此类推)。

6880#attach fex 101 Attach FEX:101 ip:192.1.1.101 Trying 192.1.1.101 ... Open User Access Verification Password: cisco FEX-101>en Password: cisco FEX-101#conf t FEX-101(config)#access-list 100 permit ip host 10.0.0.2 host 10.0.0.1 log FEX-101(config)#access-list 100 permit ip any any FEX-101(config)#int gi1/0/1 FEX-101(config-if)#int gi1/0/1 FEX-101(config-if)#ip access-group 100 in ! FEX-101#debug platform cpu-queues logging-q

#### 当主机生成数据包时,信息会添加到记录缓冲区,该缓冲区提供数据包特征(例如,源和目的 MAC地址、源和目的IP地址)、数据包转储和内部数据包特征。

Jun 7 14:05:23.059: Pak recvd on LOGGING-Q: Local Port Fwding L3If: L2If:GigabitEthernet1/0/1
DI:0x1E19, LT:7, Vlan:10 SrcGPN:1, SrcGID:1, ACLLogIdx:0x1, MacDA:0000.0000.0001, MacSA:
0000.0000 IP\_SA:10.0.0.2 IP\_DA:10.0.0.1 IP\_Proto:1 (FEX-101)
 TPFFD:F3800001\_000A400A\_01A00076-00011E19\_5F5F0000\_00002001 (FEX-101)
 (FEX-101)
Jun 7 14:05:23.059: Raw FEX packet Dump: (FEX-101)
Jun 7 14:05:23.059: 00 00 00 00 00 00 00 00 00 00 (FEX-101)
Jun 7 14:05:23.059: 00 02 08 00 45 00 00 64 04 D3 (FEX-101)
Jun 7 14:05:23.059: 00 00 FF 01 A2 C3 0A 00 00 02 (FEX-101)
Jun 7 14:05:23.059: 0A 00 00 10 08 00 42 9D 00 13 (FEX-101)
Jun 7 14:05:23.062: 00 00 00 00 00 00 38 96 03 04 (FEX-101)

#### 要验证转发的决定,请运行此检查(基于此日志中提供的DI — 目标索引,其中St1和St2对应堆栈端 口,Te1/0/1和Te1/0/2是属于端口通道的上行链路):

FEX-101#show platform port-asic dest-map index 0x1E19
Ports: Te1/0/1 St1 Te1/0/2 St2

要确定从port-channel到控制器使用哪个端口(其编号通过运行命令show etherchannel summary确认),请使用此方法。(本示例针对IP数据包,如果使用非IP,则使用MAC地址):

FEX-101#show etherchannel load-balance
EtherChannel Load-Balancing Configuration:
 src-dst-ip
EtherChannel Load-Balancing Addresses Used Per-Protocol:
Non-IP: Source XOR Destination MAC address
 IPv4: Source XOR Destination IP address
 IPv6: Source XOR Destination IP address
!
FEX-101#test etherchannel load-balance interface pol ip 10.0.0.2 10.0.0.1
Would select Te1/0/2 of Pol
发送到控制器的数据包添加了反映入口接口的VNTAG。要确定此值,请遵循以下方法(将VIF+1用于
接口Gi1/0/1):

| FEX-10 | )1#show platf | form fex ucast-entries |      |        |           |
|--------|---------------|------------------------|------|--------|-----------|
| vif    | sw_idb        | portname               | GPN  | handle | res_index |
| ====   | ==========    |                        | ==== |        | ========  |
| 1      | 0x5CAC278     | GigabitEthernet1/0/1   | 1    | 0x5    | 0x30F0000 |

### 2.2.控制器

当数据包到达控制器时,入口转发引擎会进一步处理该数据包,该引擎会进一步决定需要如何处理 该数据包。

例如,根据第2.1点中提供的分析,数据包通过接口Te1/0/2离开FEX。要确定另一端连接的控制器 接口,请使用以下命令:

```
6880#show fex infra | in FEX Uplink|FLGS
FLGS:
Te1/5/13, FLGS: 0x3F
FEX Uplink: Te1/0/1
Te2/5/13, FLGS: 0x1F
FEX Uplink: Te1/0/2
数据包在端口Te2/5/13上接收,因此可以执行以下检查:
```

#### 2.2.1. MAC地址表

当在控制器上接收数据包时,会发生MAC地址学习,并且主机MAC地址会在所有模块上学习(这仅 显示来自活动管理引擎的一个示例):

6880#show mac address-table interface gi101/1/0/1

Legend: \* - primary entry age - seconds since last seen n/a - not available S - secure entry R - router's gateway mac address entry D - Duplicate mac address entry

Displaying entries from active supervisor:

vlan mac address type learn age

ports

\* 10 0000.00002 dynamic Yes 10 Gi101/1/0/1 (...)

#### 2.2.2.数据包捕获

如第2.1.2点所述,数据包捕获也通过以下方式在控制器上配置:

6880#configure terminal 6880(config)#monitor session 1 source interface gi101/1/0/1 6880(config)#monitor session 1 destination interface gi101/1/0/2 如果数据包在目的接口上可见,则数据包已成功从FEX发送到控制器。

除了标准SPAN会话外,还可以配置内部数据包捕获,以便将数据包捕获到内部缓冲区:

```
6880(config)#monitor session 1 type capture

6880(config-mon-capture)#source interface gi101/1/0/1

!

6880#monitor capture start

%SPAN-SW1-5-PKTCAP_START: Packet capture session 1 started

6880#show monitor capture buffer

1 IP: s=10.0.0.2 , d=10.0.0.1, len 100

2 IP: s=10.0.0.2 , d=10.0.0.1, len 100

3 IP: s=10.0.0.2 , d=10.0.0.1, len 100

4 IP: s=10.0.0.2 , d=10.0.0.1, len 100

(...)
```

有关此功能的详细信息,请参阅:<u>Mini-protocol analyzer</u>

#### 2.2.3.拉丁美洲

在Catalyst 6500/6880系列上,内置了内置的内部数据包捕获功能,可进一步洞察控制器在数据包 上做出的数据包转发决策。

**注意:**有关ELAM(适用于6500/SUP2T和6880)的详细信息,请访问:

带管理引擎2T ELAM程序的Catalyst 6500系列交换机

捕获数据包时,将确定数据包的源(即,如果它正确指向基于VIF映射完成的FEX接口)以及转发数 据包的位置。

在本例中,数据包在备用VSS机箱上接收:

第一次登录时,

6880#remote login standby Trying Switch ... Entering CONSOLE for Switch Type "^C^C^C" to end this session User Access Verification Password: 6880-sdby#^e Standby console enabled

```
运行ELAM:
```

6880-sdby#show platform capture elam asic eureka slot 5 Assigned asic\_desc=eu50 6880-sdby#show platform capture elam trigger master eu50 dbus dbi ingress ipv4 if ip\_sa = 10.0.0.2 6880-sdby#show platform capture elam start cap\_commands: Default ELAM RBI PB1 added to list

当数据包从主机发送并到达入口转发引擎时(在本例中,机箱2上为eu50),捕获会触发,我们会 获取数据和冒号;

6880-sdby#sh platform capture elam status ELAM Mode: local TD# Role ASIC Slot Inst Ver ELAM Status \_\_\_\_ ---- ---- ----\_\_\_\_ \_\_\_\_ EUREKA 5 0 eu50 M 1.3 DBI\_ING Capture Completed 1.3 RBI\_PB1 Capture Completed eu50 s EUREKA 5 0 ELAM Trigger ID# eu50 DBI\_ING FORMAT=IP L3\_PROTOCOL=IPV4 IP\_SA = 10.0.0.2 eu50 RBT PB1 TRIG=1 1 6880-sdby#show platform capture elam data | in IP\_SA|IP\_DA|SMAC|DMAC|SRC\_INDEX|DEST\_INDEX|data DBUS data: SRC\_INDEX ..... [19] = 0x2000 [Po101[Te1/5/13,Te2/5/13],Gi101/1/0/1] DEST\_INDEX ..... [19] = 0xC [Te1/1/13] DMAC ..... = 0000.0000.0001 SMAC ..... = 0000.0000.0002 IP\_SA ..... = 10.0.0.2 IP\_DA ..... = 10.0.0.1 RBUS data: DEST\_INDEX ..... [19] = 0x380 [Switch/Router] ﹐根据捕获输出,FEX上的Gi101/1/0/1(DBUS SRC\_INDEX字段)上收到具有MAC/IP地址的数据包 (如图所示),并通过控制器上配置的Po101传递给控制器。决定将此数据包转发到VSS CPU(RBUS DEST INDEX字段)。

**注意:**在VIF和源索引之间映射的内容由VNTAG管理器完成,并且可以进行检查(在本例中 ,VIF=1在FEX上通过端口Gi1/0/1的单播帧时使用;运行状态始终为2,类型可以是单播或组播):

6880#test platform software switch virtual vntag\_mgr vif-map vif 1 detail VIF INFO: VIF# 1 Type UNICAST VIF LTL# 2000 OperStatus # 2

## 排除数据包流故障(控制器 — > FEX)

本节介绍从控制器Cisco Catalyst 6500/6880系列入口转发引擎到即时接入/FEX(交换矩阵扩展器 )接口的数据包流。

### 3.1.控制器

3.1.1.数据包捕获

要确定Catalyst 6500/6880交换机是否成功接收了数据包,请使用标准方法排除独立/VSS交换机故 障。这些方法包括数据包捕获(SPAN会话等)。 有关这些工具的详细信息,请访问:

<u>SPAN、RSPAN和ERSPAN</u>

3.1.2.拉丁美洲

为了确定转发数据包的决定是否使用有效的VIF标识符将其发送到FEX,在控制器上为入口转发引擎 (即,处理接收数据包的接口的转发引擎)执行数据包捕获。

**注意:**有关ELAM(适用于6500/SUP2T和6880)的详细信息,请访问:

带管理引擎2T ELAM程序的Catalyst 6500系列交换机

在本例中,这是有效的ELAM配置。(附注:从CPU发出数据包时,使用触发器中的"shim"关键字 ;对于中转流量,不使用此关键字):

6880#show platform capture elam asic eureka slot 5 6880#show platform capture elam trigger master eu50 dbus dbi ingress shim ipv4 if ip\_sa = 10.0.0.1 ip\_da=10.0.0.2 6880#sh platform capture elam start 6880#sh platform capture elam status ELAM Mode: local Role ASIC Slot Inst Ver ELAM Status ID# ---- ----- ----\_\_\_\_ \_\_\_\_ \_\_\_ \_\_\_\_\_ \_\_\_\_ eu50 M EUREKA 5 0 1.3 DBI\_ING Capture Completed EUREKA 5 eu50 s 0 1.3 RBI\_PB1 Capture Completed ID# ELAM Trigger \_\_\_\_\_ \_\_\_\_

eu50 DBI\_ING FORMAT=OTHERS SHIM\_ETYPE=E8\_SHIM\_ETYPE
= 10.0.0.1 IP\_DA=10.0.0.2
eu50 RBI\_PB1 TRIG=1

ETYPE=IPV4\_ETYPE IP\_SA

#### 这是捕获的结果:

在本例中使用的VIF标识符可以通过命令进行检查,其中LTL值取自RBUS的DEST\_INDEX字段:

VIF# 1 Type UNICAST VIF LTL# 2000 OperStatus # 2

由于控制器上的出口接口是port-channel,因此可以执行这些命令来确定使用哪条物理链路。

```
6880#show etherchannel load-balance
EtherChannel Load-Balancing Configuration:
    src-dst-ip enhanced
    mpls label-ip
EtherChannel Load-Balancing Mode on FEX Modules:
    src-dst-ip
EtherChannel Load-Balancing Addresses Used Per-Protocol:
Non-IP: Source XOR Destination MAC address
    IPv4: Source XOR Destination IP address
    IPv6: Source XOR Destination IP address
    MPLS: Label or IP
!
6880#test etherchannel load-balance interface pol01 ip 10.0.0.1 10.0.0.2
Computed RBH: 0x3
Would select Te1/5/13 of Pol01
```

### 3.2. FEX

对于从控制器接收数据包并发送到FEX主机接口的场景,对FEX进行故障排除的方法与第2节中介绍 的方法相符。所提到的唯一区别与2.1.3 — 数据包重定向到FEX CPU有关。

#### 3.2.1.数据包重定向到FEX CPU。

有关此方法的详细说明,请参阅第2.1.3节。

在本示例中,要捕获从控制器接收的数据包,此配置在FEX上完成(如果接口首先正确标识,如第 3.1.2点所述,ACL将连接到单个接口)。

6880#attach fex 101 Attach FEX:101 ip:192.1.1.101 Trying 192.1.1.101 ... Open User Access Verification Password: cisco FEX-101>en Password: cisco FEX-101#conf t Enter configuration commands, one per line. End with CNTL/Z. FEX-101(config)#access-list 100 permit ip host 10.0.0.1 host 10.0.0.2 log FEX-101(config)#access-list 100 permit ip any any FEX-101(config)#int te1/0/1 FEX-101(config-if) #ip access-group 100 in FEX-101(config-if)#int te1/0/2 FEX-101(config-if) #ip access-group 100 in FEX-101#debug platform cpu-queues logging-q debug platform cpu-queue logging-q debugging is on

**注:如**果有一堆即时接入交换机,则调试在具有到控制器的上行链路的交换机上运行。通过运行命 令"session <switch-no>"登录堆叠中的另一台交换机,其中switch-no对应于交换机编号(例如,对于 接口gi2/0/1,switch-no为2,对于接口5/0/11,switch-no为5,等等)。

当从控制器发送的数据包成功发送到FEX时,系统日志中会生成以下信息:

Pak recvd on LOGGING-Q: Local Port Fwding L3If: L2If:TenGigabitEthernet1/0/1 DI:0x1F2A, LT:0, Vlan:10 SrcGPN:456, SrcGID:456, ACLLogIdx:0x1, MacDA:0000.0000.0002, MacSA: 0000.0000.0001 Non (IPv4/IPv6/ARP/RARP) TPFFD:F38001C8\_000A400A\_01A00080-00011F2A\_F5F50000\_00002BFD

 Jun
 7
 15:37:24.482:
 Raw FEX packet Dump:

 Jun
 7
 15:37:24.482:
 00
 00
 00
 02
 00
 00
 00

 Jun
 7
 15:37:24.482:
 00
 01
 89
 26
 80
 01
 08
 FD
 81
 00

 Jun
 7
 15:37:24.482:
 00
 0A
 08
 00
 45
 00
 00
 64
 76
 87

 Jun
 7
 15:37:24.482:
 00
 00
 FF
 01
 31
 0F
 0A
 00
 01
 01

 Jun
 7
 15:37:24.482:
 0A
 00
 02
 08
 00
 49
 FF
 00
 12

 Jun
 7
 15:37:24.482:
 0A
 00
 00
 02
 08
 0A
 A9
 FF
 00
 12

12位(及其对应的十六进制值,请参阅即时接入白皮书中的VNTAG数据包格式)与数据包本身中传 递的目标VIF值相对应。此值(更改为十进制)与FEX上的出口点进一步交叉引用。

此命令用于确定退出点:这将单播VIF考虑在内(请参阅第2.2.3点中有关VNTAG管理器的注释)。

| FEX-101#sh platform fex ucast-entries |           |                      |      |          |           |  |  |  |  |  |
|---------------------------------------|-----------|----------------------|------|----------|-----------|--|--|--|--|--|
| vif                                   | sw_idb    | portname             | GPN  | handle   | res_index |  |  |  |  |  |
| ====                                  | ========= |                      | ==== | ======== | =======   |  |  |  |  |  |
| 1                                     | 0x5CAC278 | GigabitEthernet1/0/1 | 1    | 0x5      | 0x30F0000 |  |  |  |  |  |
| 2                                     | 0x5CAE2E0 | GigabitEthernet1/0/2 | 2    | 0x6      | 0x30F0000 |  |  |  |  |  |
| ()                                    |           |                      |      |          |           |  |  |  |  |  |

对于组播流量,逻辑如下:

1)确定特定组播VIF的出口接口集。

在本示例中,对于VIF=3072,已选择三(3)个出口接口,其内部GPN编号为:1、2和464。要将这些 内部GPN端口号转换为物理接口,可以使用以下命令:

| FEX-101#sh           | now p | latfor  | rm pm | if-nu | umbers | 5           |      |           |         |         |           |          |
|----------------------|-------|---------|-------|-------|--------|-------------|------|-----------|---------|---------|-----------|----------|
| interface            | gid   | gpn     | lpn   | port  | slot   | unit        | slun | port-type | lpn-idb | gpn-idb |           |          |
| Gi1/0/1              | 1     | 1       | 1     | 0/2   | 1      | 1           | 1    | local     | Yes     | Yes     |           |          |
| <b>Gi1/0/2</b><br>() | 2     | 2       | 2     | 0/1   | 1      | 2           | 2    | local     | Yes     | Yes     |           |          |
| Po2                  | 464   | 464     | 0     | 16/0  | 9      | 2           | 2    | local     | No      | No      |           |          |
| 这些输出                 | 意味着   | <b></b> | 用等    | 于30   | 72的纟   | <b>狙播</b> 目 | 目标Ⅴ  | IF接收的数    | x 据包会 ¥ | 转发到接口   | :Gi1/0/1、 | Gi1/0/2和 |

Port-channel 2.

如果与FEX相关的任何问题,将收集以下命令输出并在打开TAC案例时将其添加到TAC案例:

6880#show tech-support 6880#show tech-support fex infra 6880#attach fex <fex-id> Password: cisco FEX-101>en Password: cisco FEX-101#show tech-support